## 電子証明書の取得について

## 【電子証明書再発行】のお手続き後に操作を行ってください。 また、電子証明書が失効した場合、下記期限内に再取得操作を行ってください。

クします。

電子証明書の取得期限は再発行日から 80 日間、期限切れ日から 90 日間となります。

新士信用全席·法令

× 🕒 保人の58時1第士2用金牌

ŵ 2 C @ https://fuji-sh 富士信用金庫のホームページにアクセスします。 書士信用金庫 THE FUJI SHINKIN BAN ● 富士信用金庫 ● ARHERIN - F:1515 年人のお客様 \*\*\*\*\* インターネットサービス (1) WEB-FB サービスの《ログイン》をクリッ 富士山のように、高く 駿河湾のように、深く 今東北支援と世界支援の統合のお知らせ ○ 2021年16月01日 振込主政利の一部改定について ○ 2021年16月01日 法大支店上面得支店の統合のお知らさ GOALS <sup>勝残県第話4儒金</sup> 共同SDGs宣言 W F R パソコンやスマホ

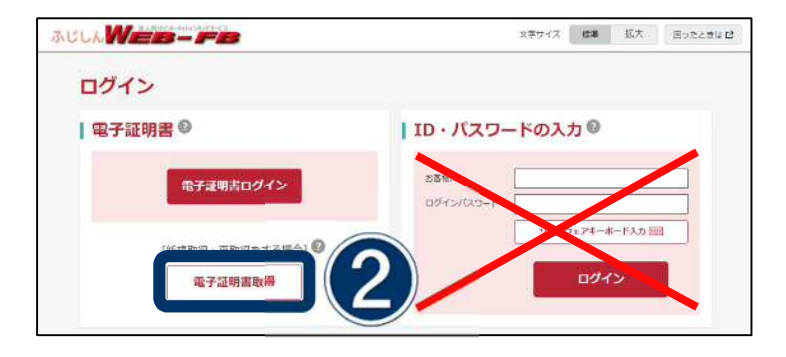

《電子証明書取得》をクリックします。

- (3) お客様 ID を入力します。
- (4) 現在ご使用しているログインパスワードを 入力します。
- (5) 《取得》をクリックします。

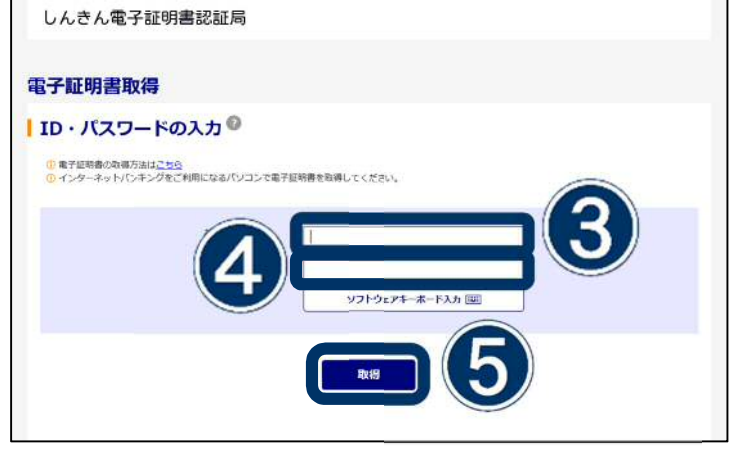

## 電子証明書の取得について

⑥ **《ダウンロード》**をクリックします。

(7) 《開く》をクリックします。

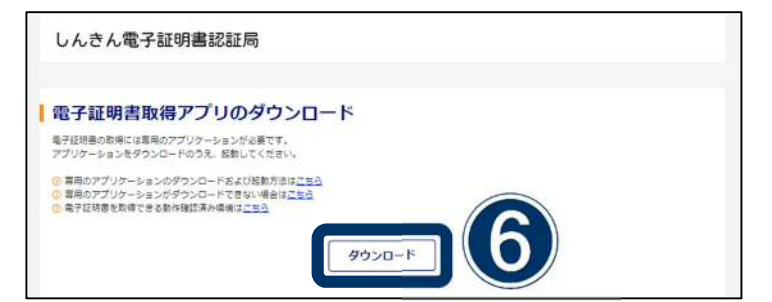

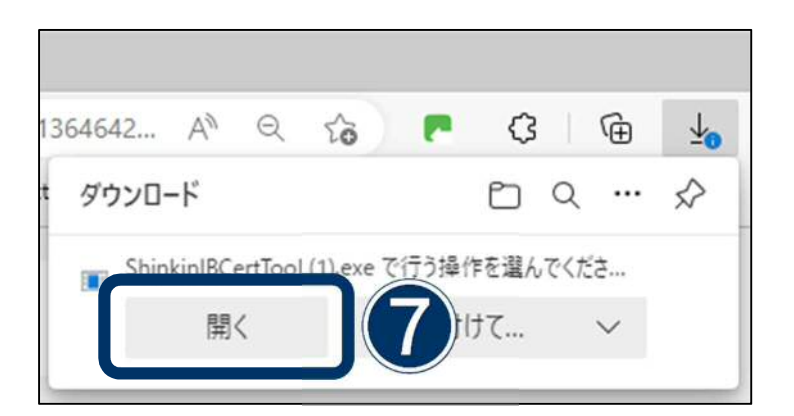

⑧ 《ファイルを開く》をクリックします。

ご確認ください 「クライアントツールが複数起動されました。」 が表示された場合は、《OK》をクリックし、 ⑨へお進みください。

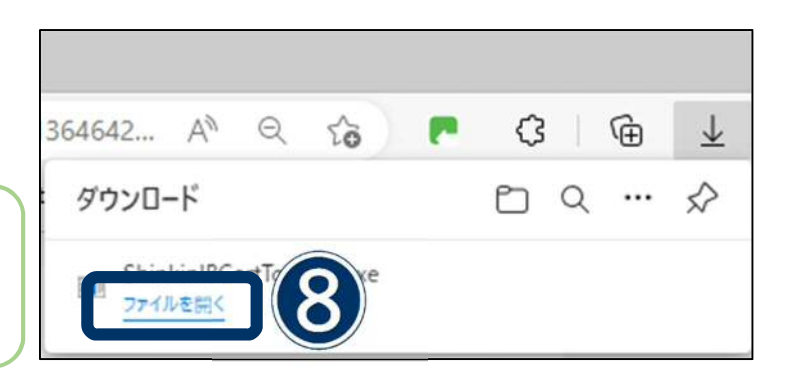

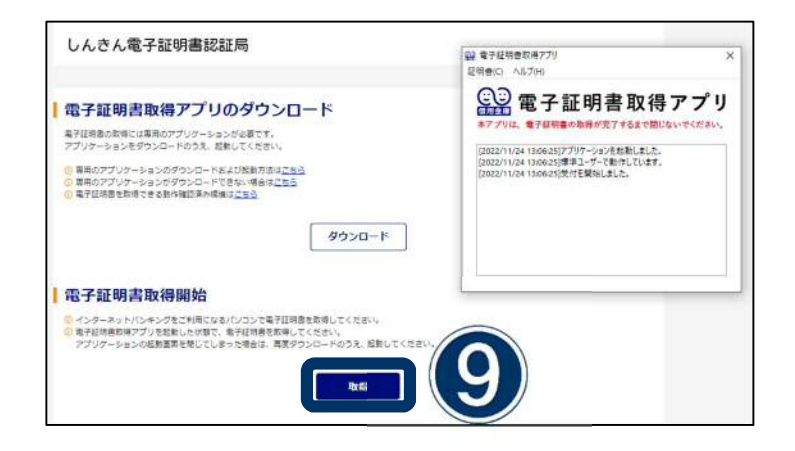

(9) 《取得》をクリックします。

## 電子証明書の取得について

10 (閉じる) をクリックします。

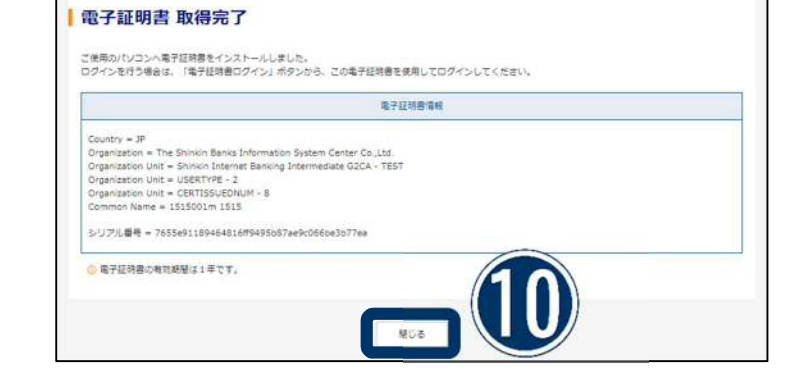

以上で電子証明書の取得は完了です。